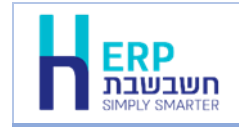

תוכנית השירות **הקמת חברה חדשה מגיבוי** מיועדת לשחזור גיבויים, שהתבצעו בתוכנת חשבשבת או בכלים של מסד הנתונים MS SQL. התוכנית יוצרת חברה חדשה הזהה לחברה עבורה התבצע הגיבוי.

להפעלת התוכנית בוחרים בכפתור התחל > חשבשבת > **הקמת חברה חדשה מגיבוי** 

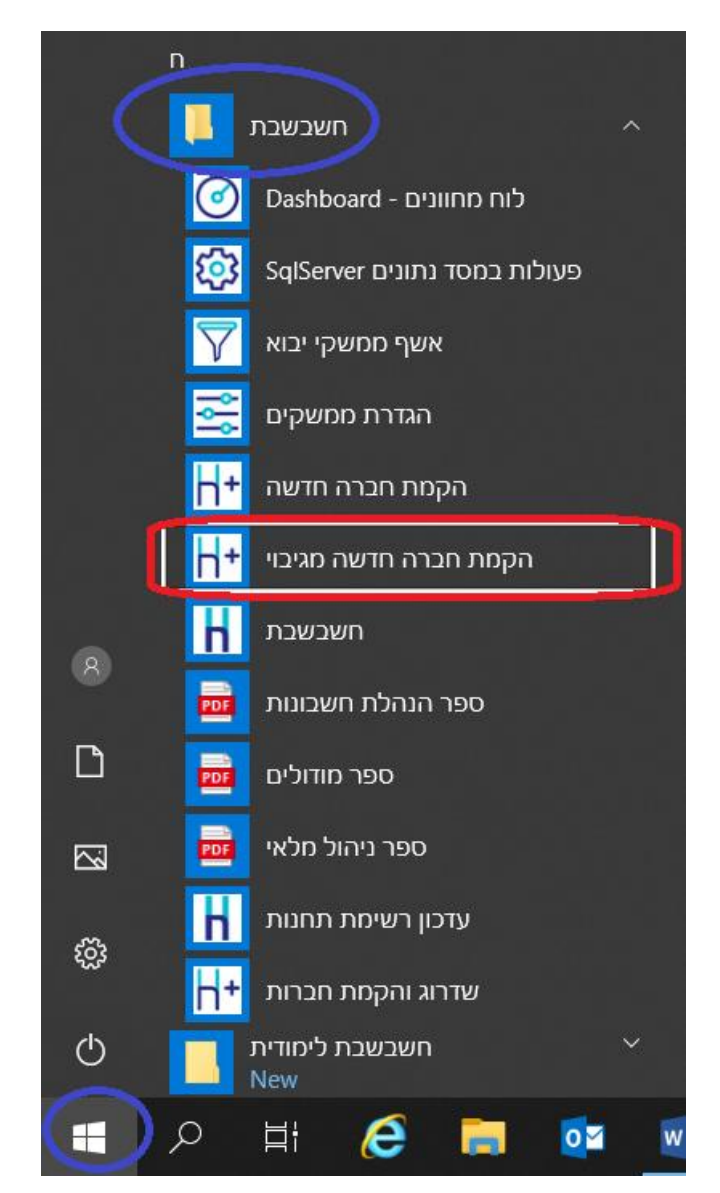

יש להפעיל את התוכנית עם הרשאות של מורשה על. מציבים את הסמן על הסעיף הקמת חברה. חדשה מגיבוי ולבחור מתפריט הקליק הימני בסעיף: הפעל כמנהל / Run as administrator.

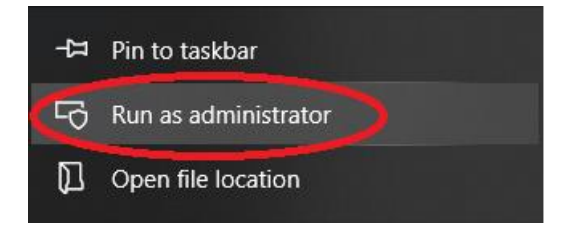

כעת יופיע החלון הבא:

| ארסה SQL שחזור חברות לשרת SQL + <b>1</b>                              | ×   |
|-----------------------------------------------------------------------|-----|
| יצת ינוד לשתורר (נול SalServer):                                      | nn  |
| בחר<br>C:\Program Files\Microsoft SQL Server\MSSQL14.WIZSOFT\MSSQL\DA | r,A |
| : ( *.bak ) בץ לשחזור ( bak ): בץ לשחזור                              | קו  |
| בתר C:\Program Files\Microsoft SQL Server\MSSQL14.WIZSOFT\MSSQL\Bac   | kι  |
| ו מסד נתונים :                                                        | שנ  |
| ו חברה (חשבשבת) :                                                     | ΙW  |
| איפוס נתוני החברה המשוחזרת                                            |     |
| הפעלה                                                                 |     |
|                                                                       |     |

**תוכנית זו בטוחה להפעלה מכיון שאינה 'דורסת' חברה קיימת במחשב**. התוכנית בודקת שהחברה אינה קיימת בספרית החברות טרם ביצוע השחזור.

להלן הסברים אודות הסעיפים השונים בחלון זה:

| מחיצת יעד לשחזור<br>(על SqlServer) | בסעיף זה מציינים את המחיצה בה יווצר מסד הנתונים של החברה<br>המשוחזרת. כברירת מחדל מוצגת המחיצה המשותפת בשרת/בעמדה<br>בה נשמרים מסדי הנתונים.<br>לבחירת מחיצה אחרת בוחרים בכפתור <b>בחר</b> .<br>אם מעונוונים לשוב למסוימ, בכובת במחדל שו לעומ, ולבובנס מסדשו |
|------------------------------------|----------------------------------------------------------------------------------------------------|
|                                    | אם מעוניינים לשוב למחיצונ ברידת המחודל יש לצאות ולהיכנס מחודש<br>לתוכנית.                                                                                                    |
| קובץ לשחזור<br>(*.bak)             | בסעיף זה בוחרים את קובץ הגיבוי שמעוניינים לשחזר באמצעות כפתור<br><b>בחר.</b> קובץ השחזור חייב להימצא במחיצה המשותפת שעל השרת.<br>לכן, אם קובץ הגיבוי נמצא על אמצעי חיצוני (דיסק ניד, DOK וכד') יש<br>להעתיקו תחילה לשרת ורק לאחר מכן לבצע פעולה זו.          |
| שם מסד הנתונים                     | בסעיף זה רושמים את שם מסד הנתונים שיווצר בעת שחזור קובץ<br>הגיבוי. שם מסד הנתונים נרשם בלועזית. ניתן לרשום ספרות. אין לרשום<br>סימנים או רווחים.                                                                                                    |

- שם חברה (חשבשבת) שם החברה כפי שתופיע בספרית החברות בחשבשבת. ניתן לרשום שם חברה (חשבשבת) חברה בעברית.
  - איפוס נתוני החברה מסמנים סעיף זה אם מעונינים לצור חברה שבה ישוחזרו מהגיבוי המשוחזרת אינדקסים בלבד, ללא נתוני החברה.

להמשך בוחרים בכפתור **הפעלה**.

חשבשבת תבצע שחזור לקובץ ותוסיף את החברה לספרית החברות רק אם יתקיימו כל התנאים הבאים:

- חברה בשם זה אינה מופיעה בספרית החברות.
- 2. אין מסד נתונים בשם זה במסד הנתונים MS SQL SERVER.
  - .3 קובץ הגיבוי מכיל נתוני חברה מתוכנת חשבשבת ERP.

פעולת השחזור משחזרת את נתוני החברה בלבד, ללא פורמטי ההדפסה וללא דוחות שנבנו במחולל הדוחות.

אם ברשותכם קבצי גיבוי של המחוללים השונים יש לקלוט אותם לחשבשבת בנפרד באמצעות הסעיף 'יבוא קבצים' במחולל הדוחות ו'יבוא קבצים' במחולל המסמכים.